## Modalités d'inscriptions aux services périscolaires du lundi 16 juin au jeudi 31 juillet 2025

# I – Période d'inscriptions

Les inscriptions 2025/2026 pour les services périscolaires (restauration scolaire et accueil périscolaire) seront ouvertes à partir du lundi 16 juin, 7h et jusqu'au jeudi 31 juillet 2025, 17h.

Les inscriptions 2025/2026 pour les services extrascolaires (accueil de loisirs du mercredi « Pass' ton Mercredi ») seront ouvertes progressivement, de la façon suivante :

- Pour les familles qui inscrivent leurs enfants en régulier, toute l'année et toute la journée : du lundi 16 juin, 7h au jeudi 31 juillet, 17h.
- **Pour les familles qui inscrivent leurs enfants en régulier,** toute l'année et en demijournée (avec ou sans repas) : **du lundi 23 juin, 7h au jeudi 31 juillet, 17h.**
- **Pour les familles qui inscrivent leurs enfants en occasionnel,** de façon ponctuelle, en journée ou en demi-journée : **du lundi 30 juin, 7h au jeudi 31 juillet, 17h.**

Les dossiers d'inscription peuvent être téléchargés en format modifiable sur le site internet de la ville, ou sur le portail famille (ou à récupérer en mairie, en format papier).

RAPPEL : les inscriptions se déroulent de façon dématérialisée par le biais du portail famille (voir procédure ci-dessous).

# II - Inscription via le portail famille

Etape 1 : je me connecte à mon compte famille

- Etape 2 : je mets à jour mes données personnelles
- **Etape 3 : je m'abonne aux services**
- Etape 4 : je fourni les documents obligatoires.
- Etape 5 : j'effectue mes demandes de pré-inscription
- Etape 6 : j'attends la validation du service enfance jeunesse

Accédez au **Portail Citoyen** via l'URL : <u>https://portail.berger-levrault.fr/mairielecendre63670/accueil</u> **Renseignez votre identifiant et votre mot de passe** 

#### Si vous n'avez pas encore créer votre compte famille, cliquez sur le bouton Créer un compte. Renseignez le formulaire ci-dessous, puis Valider

| ē     | 🥖 Socia    | al Solidarité ×                                 | Création d'un compte utilisateu × +                                                |                                                                            |               | ~             | -        | σ ×                |
|-------|------------|-------------------------------------------------|------------------------------------------------------------------------------------|----------------------------------------------------------------------------|---------------|---------------|----------|--------------------|
|       | - →        | C                                               | C A 🖙 https://portail.berger-levrault.fr/mairielecendre63670/createCompteUser      | \$                                                                         | Q Rechercher  |               | ∞ ± (    | ව එ =              |
| Q Les | lus visité | is  🛓 ELIRE - Repertoire Elec.                  | 🖉 Votre mairie 🥼 Site officiel de la ville 📒 bienvenue sur l'Espac 🚺 Maprocuration | table 📕 Portail 🧠 Accueil - monenfant.fr                                   |               |               | C Autre  | s marque-pages     |
| ≫     | ×          |                                                 |                                                                                    |                                                                            |               |               | 8        | Î Î                |
| 92    |            |                                                 | La Candra                                                                          |                                                                            |               | No. of the    |          |                    |
| 0     | ഹ          | Accueil                                         |                                                                                    |                                                                            |               | - Q           | 10       | •                  |
| ☆     | <b>А=</b>  | Mon espace citoyen                              |                                                                                    |                                                                            |               |               |          |                    |
|       | ര          | Nous contacter                                  | Accueil / Créer un compte                                                          |                                                                            |               |               |          |                    |
|       | 0          |                                                 |                                                                                    |                                                                            |               |               |          |                    |
|       | ∆G         | Inscription services<br>périscolaires 2024/2025 | Créer un compte                                                                    |                                                                            |               |               | -        |                    |
|       |            | Inscriptions scolaires -                        | Civilité* M.                                                                       | v                                                                          |               |               |          |                    |
|       | Δ <u>Β</u> | 2025/2026                                       | Nom*                                                                               |                                                                            |               |               |          |                    |
|       | vo         | Accueil de loisirs -                            |                                                                                    |                                                                            |               |               |          |                    |
|       |            | Vacances de printemps                           | Prénom*                                                                            |                                                                            |               |               |          |                    |
|       | ∆Բ         | Menus du restaurant<br>scolaire                 | E-mail (identifiant)*                                                              |                                                                            |               |               |          |                    |
|       |            |                                                 |                                                                                    |                                                                            |               |               |          |                    |
|       | ∆G         | Réglement intérieur -<br>Année 2024/2025        | Mot de passe*                                                                      |                                                                            |               |               |          |                    |
|       | .0         | Guide utilisateur de                            | Le mot de passe doit conte<br>majuscule et 1 caractère sp                          | ir au moins 8 caractères, dont au moins 1 chiffre, 1 minuscule, 1<br>jcial |               |               |          |                    |
|       | Δ <u>8</u> | l'espace famille                                | Confirmation du mot de passe*                                                      |                                                                            |               |               |          |                    |
|       | £22        | Espace famille                                  |                                                                                    |                                                                            |               |               |          |                    |
|       | £          | Espace facturation                              | Code abonne                                                                        |                                                                            |               |               |          |                    |
|       | Č          |                                                 | Jai lu et faccepte les C                                                           | onditions d'utilisation*                                                   |               |               |          |                    |
|       |            |                                                 |                                                                                    |                                                                            |               |               |          |                    |
|       |            |                                                 | This soCADTCHA is for testing purpose<br>you go seeing this.                       | ooly Plane report to the whe effects if                                    |               |               |          |                    |
|       |            |                                                 |                                                                                    | reCAPTCHA<br>Confidentialiti - Conditions                                  |               |               |          |                    |
|       |            |                                                 |                                                                                    | Valider                                                                    |               |               |          |                    |
|       |            |                                                 |                                                                                    | VIIILLI                                                                    |               |               |          |                    |
| ۲     |            |                                                 |                                                                                    | Plan du site Mentions légales Conditions Générales                         | Accessibilité |               |          | ~                  |
|       | РTa        | per ici pour rechercher                         | 📀 🚍 🚷 🎯 🗷 🚳 🔤                                                                      |                                                                            |               | 7°C Nuageux A | 문 4× 15/ | 6:04<br>05/2025 26 |

Vous allez recevoir un email de confirmation dans votre messagerie, cliquez sur le lien d'activation.

Vous pouvez, à présent, accéder au **Portail Citoyen** avec vos identifiant et mot de passe.

Vous pouvez accéder aux Espaces Famille et Facturation si vous avez renseigné votre Code abonné Famille dans le formulaire de création de compte.

#### Vous n'avez pas votre code abonné au moment de la création de votre compte ?

Contactez le service Enfance Jeunesse à l'accueil de la Mairie, par téléphone (04.73.77.51.00) ou par mail (<u>sondage@lecendre.fr</u>) qui vous le transmettra.

#### Etape 2 – Mise à jour de mes données personnelles

- Les parents sont invités à mettre à jour leurs données personnelles sur leur espace famille :
- Les responsables : adresse / numéro de téléphone / profession ....
- Les enfants : informations générales / autorisations diverses / contacts ...

Pensez à « soumettre vos modifications » pour que celles-ci puissent être prises en compte et validées.

Soumettre la modification

Rendez-vous dans le menu Espace Famille / Dossier de famille

| Dossier de famille                                                             | Pré-inscriptions | Planning des activités | Espace documents |
|--------------------------------------------------------------------------------|------------------|------------------------|------------------|
| Règlement(s) intérieur(s)                                                      |                  |                        |                  |
| Veuillez prendre connaissance du règlement intérieur de<br>votre collectivité. |                  |                        |                  |

Accueil / Espace famille / Dossier de famille

| Les respo  | nsables         |   |
|------------|-----------------|---|
|            | Q<br>Maman TEST | Î |
| Les enfan  | ts              |   |
|            | Junior TEST     | Ê |
| Ajouter un | enfant          |   |

## Exemple :

| onnées enfant                      |                                                                                                    |                        |                |   |
|------------------------------------|----------------------------------------------------------------------------------------------------|------------------------|----------------|---|
| nformations générales              |                                                                                                    |                        |                |   |
| Les champs avec * sont obligatoire | łS.                                                                                                    |                        |                |   |
| Nom*                               | TEST                                                                                                    | Date de naissance      | 10 / 05 / 2020 | Ö |
| Prénom*                            | Junior2                                                                                                    | Sexe*                  | Féminin        | × |
| Compagnie d'assurance              |                                                                                                    | Numéro de la compagnie |                |   |
|                                    | <ul> <li>✓ Port de lunettes</li> <li>✓ Port d'un appareil dentaire</li> <li>Port d'un appareil audtif</li> </ul>                                                                        | _                      |                |   |
| Autorisations                      |                                                                                                    |                        |                |   |
|                                    | Jautorise mon enfant à praiquer du sport<br>Jautorise mon enfant à être pris en photo<br>Jautorise mon enfant à partir seul<br>Jautorise mon enfant à être hospitalisé en cas de besoin |                        |                |   |

| Ajouter un adul          | te                        |                  | 3                                                            | • |
|--------------------------|---------------------------|------------------|--------------------------------------------------------------|---|
| Les champs ave           | c * sont obligatoires.    |                  |                                                              |   |
| Nom*                     | TRUC                      | Mobile           | 06 06 06 06 06                                               |   |
| Prenom*                  | Machin                    | Téléphone        |                                                              |   |
|                          |                           |                  | Veuillez renseigner au<br>moins un numéro de<br>téléphone *: |   |
| Lien de parenté*         | Cousin / Cousine          | ~                |                                                              |   |
|                          | ✓ Autorisé à être appelé  | en cas d'urgence |                                                              |   |
|                          | ✓ Autorisé à récupérer l' | enfant           |                                                              |   |
| Enfant(s)<br>concerné(s) | ✓ Junior                  |                  |                                                              |   |
|                          |                           |                  | Ajouter Annuler                                              |   |

Aucune modification de données ne sera effectuée par les services administratifs.

### Etape 3 – Abonnement aux services

Rendez-vous dans le menu Mon Espace Citoyen / Mes abonnements.

- Cliquez sur le bouton **M'abonner**.
- Saisissez alors votre Code Abonné puis cliquez sur le bouton Rechercher.

| Abonnement                                         |                                                                    |    |                         |                                                                | × |
|----------------------------------------------------|--------------------------------------------------------------------|----|-------------------------|----------------------------------------------------------------|---|
| Avec une de<br>Références situées sur une de vos t | vos factures<br>factures émise par votre collectivité              | Ou |                         | Avec votre code abonné<br>Code transmis par votre collectivité |   |
| Code émission de la facture*                       | Retrouvez le code émission sur le pied de page de<br>votre facture |    |                         |                                                                |   |
| Référence de la facture*                           |                                                                    |    | Code Abonné*            |                                                                |   |
|                                                    | Retrouvez la référence sur votre facture                           |    | Je n'ai pas de code abo | nné                                                            |   |
| Montant de la facture*                             |                                                                    |    |                         |                                                                |   |
| Code personnel*                                    |                                                                    |    |                         |                                                                |   |
|                                                    | Saisissez le code personnel du destinataire de la<br>facture       |    |                         |                                                                |   |
| L                                                  | Rechercher Annule                                                  | r  | Rec                     | chercher Annuler                                               |   |

Cliquez sur le bouton **Rechercher**. Votre abonnement apparait dans la liste de vos abonnements. Pour rendre actif cet abonnement, vous devez, à présent, vous déconnecter à l'aide du bouton situé en haut à droite de l'écran puis vous reconnecter.

#### 4.1 / Via le module Espace documents

Je me connecte ensuite à **Mon Espace famille**, et je dépose les pièces obligatoires via le module **Espace documents :** 

| Accueil / Espace famille                                                                                    |                  |                        |                  |
|----------------------------------------------------------------------------------------------------|------------------|------------------------|------------------|
| Dossier de famille<br>Consulter, compléter et modifier les informations des<br>membres de votre famile.     | Pré-inscriptions | Planning des activités | Espace documents |
| Règlement(s) intérieur(s)<br>Veuillez prendre connaissance du règlement intérieur de<br>votre collectivité. |                  |                        |                  |

Voici la liste des documents obligatoires à fournir en fonction de votre situation familiale et de vos besoins :

#### Documents obligatoires à fournir (chaque année) :

- Le Dossier unique d'inscription 2025-2026 (OBLIGATOIRE SI LE DOCUMENT N'A PAS ÉTÉ DÉPOSÉ L'ANNÉE DERNIÈRE SUR LE PORTAIL FAMILLE) SINON FOURNIR UNIQUEMENT la fiche « activités » 2025-2026 (OBLIGATOIRE)

- Copie d'un justificatif de domicile à jour (facture d'eau/gaz/électricité, quittance de loyer...) (OBLIGATOIRE)
- Copie de l'attestation de quotient familial CAF/MSA ou « l'avis de situation déclarative 2025 sur les revenus 2024 » valant justificatif des revenus (familles n'ayant pas de numéro CAF/MSA) (OBLIGATOIRE)
- Copie de l'attestation d'assurance (scolaire et/ou extrascolaire) (OBLIGATOIRE)
- Attestation(s) employeur(s) (OBLIGATOIRE pour les enfants inscrits au Pass' ton Mercredi)
- Garde alternée : le calendrier fixant la résidence de l'enfant
- Attestation sur l'honneur pour les parents isolés

- Dossier PAI (Projet d'accueil individualisé : qui précise les adaptations à apporter à la vie de l'enfant en collectivité).

#### Documents obligatoires à fournir (en cas de changement de situation) :

- Copie du livret de famille (pages parent et enfant) (OBLIGATOIRE) et carte d'identité de l'enfant (si existante) (NON OBLIGATOIRE)

- Copie des pages de vaccinations du carnet de santé de l'enfant (OBLIGATOIRE)
- Parents séparés : Copie du jugement définissant la résidence de l'enfant ou, en l'absence de jugement,
- l'attestation sur l'honneur (signée par les deux parents, avec pièces d'identité des 2 parents).
- Attestation MDPH (pour les enfants en situation de handicap)

| iltres          |                                                                                              |                                                              |            |                   | ^            |
|-----------------|----------------------------------------------------------------------------------------------|--------------------------------------------------------------|------------|-------------------|--------------|
| itat            | 4 sélectionnés▼                                                                              | Obligatoire uniquement                                       |            |                   |              |
| ocument         | Carnet de vaccination •                                                                      | Rechercher                                                   |            |                   |              |
|                 | Q Rechercher                                                                                 |                                                              |            |                   |              |
|                 | tous les documents                                                                           |                                                              |            |                   |              |
| bligatoire<br>≎ | Attestation MDPH                                                                             | Document ^                                                   | Individu 🗘 | Fin validité<br>≎ | Actions      |
|                 | Attestation coefficient CAF/MSA ou l'avis de situation déclarative 2024 sur les revenus 2023 | Attestation coefficient CAF/MSA ou                           |            |                   |              |
| Oui             | Attestation d'assurance                                                                      | l'avis de situation déclarative 2024 sur<br>les revenus 2023 |            | 31/08/2025        | ( <b>8</b> ) |
| Oui             | Attestation employeur Mère (obligatoire pour PTM)                                            | Attestation d'assurance                                      | Junior     | 31/08/2025        | <b>(2)</b>   |
|                 | Attestation employeur Père (obligatoire pour PTM)                                            | Attestation employeur Mère (obligatoire                      |            |                   |              |
| Non             | Attestation sur l'honneur (pour les parents isolés)                                          | pour PTM)                                                    |            | 31/08/2025        | ß            |
| Non             | Calendrier des gardes alternées                                                              | Attestation employeur Père (obligatoire<br>pour PTM)         |            | 31/08/2025        | Ø            |
| Non             | Carnel de vaccination                                                                        | Attestation MDPH                                             | lunior     | 31/08/2025        | 7            |
| THOM .          | Carte d'identité                                                                             |                                                              | ounor      | 5170012020        |              |
| Non             | À compléter                                                                                  | Attestation sur l'honneur (pour les<br>parents isolés)       |            | 31/08/2025        | Ø            |
| Non             | Å compléter                                                                                  | Calendrier des gardes alternées                              |            | 31/08/2025        | Ø            |
| Oui             | 1 Transmis                                                                                   | Carnet de vaccination                                        | Junior     | 31/08/2025        | <b>()</b>    |
| Non             | À compléter                                                                                  | Carte d'identité                                             | Junior     | 31/08/2025        | Ø            |
| Non             | À compléter                                                                                  | Copie du jugement (séparation ou<br>divorce)                 |            | 31/08/2025        | R            |
|                 |                                                                                              |                                                              |            |                   | 1 • • •      |
|                 |                                                                                              |                                                              |            |                   | page 1       |

Je clique sur le bouton « Actions » du document que je souhaite déposer : *(attention bien vérifier qu'il s'agit du document pour l'année à venir et non l'année en cours).* 

| Obligatoire 🗢 🤞                  | 👂 Etat 🗢                                                                                                    | Document *                                                                   | Individu 🗢                 | Fin validité | Actions     |
|----------------------------------|----------------------------------------------------------------------------------------------------|------------------------------------------------------------------------------|----------------------------|--------------|-------------|
| Oui                              | À compléter                                                                                                    | Attestation coefficient CAF/MSA<br>situation déclarative 2024 sur le<br>2023 | ou l'avis de<br>es revenus | 31/08/2025   | Ø           |
| Accueil / Espace famille / Espac | e documents / Modifier une pièce justificative                                                                                                    |                                                                              |                            |              |             |
| Modifier une pièce               | ustificative                                                                                                    |                                                                              |                            |              |             |
| Nom du document                  | Attestation coefficient CAF/MSA ou l'avis de situation déclarative 2024 sur les revenus 202                                                                                                    | 23 Concerne F                                                                | amille                     |              |             |
| Date de fin de validité          | 31/08/2025                                                                                                    | Obligatoire C                                                                | Dui                        |              |             |
| Fichier(s)                       | Parcourir<br>La taille de chaque fichier est limitée à 5.0 Mo<br>Le nombre maximum de fichiers est de 10.<br>Formats acceptés :<br>Mai juo jueg off proj webp<br>W dice. chocx vis viss, pet optic odt. odsodp<br>W grie c. docx vis viss. pet pet: odt. odsodp |                                                                              |                            |              |             |
| Fichier                          | Raison                                                                                                    |                                                                              | Etat                       |              | Actions     |
|                                  |                                                                                                    |                                                                              |                            |              | Enregistrer |

Je clique sur l'onglet **Parcourir**, je vais chercher mon document dans mes fichiers et je l'enregistre, puis je passe au suivant.

Tous les documents obligatoires doivent être déposer avant de pouvoir passer à l'étape suivante.

#### 5.1 / Via le module Pré-inscriptions

Je me connecte ensuite à **Mon Espace famille**, et j'effectue mes demandes de réservations via le module **Pré-inscriptions :** 

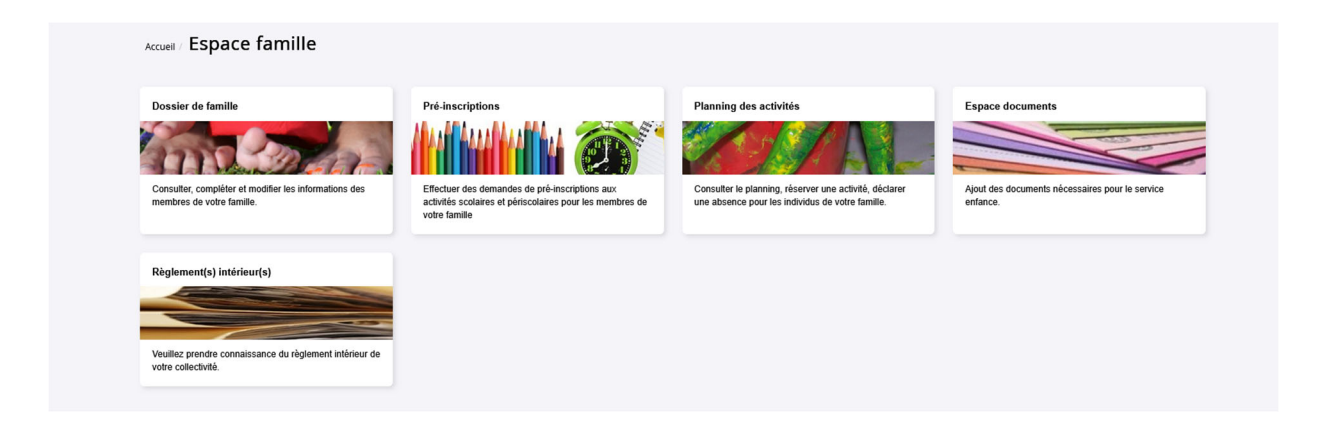

Pré-inscriptions

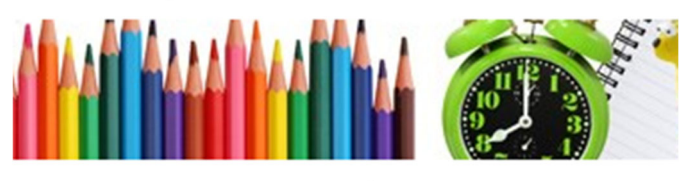

Effectuer des demandes de pré-inscriptions aux activités scolaires et périscolaires pour les membres de votre famille

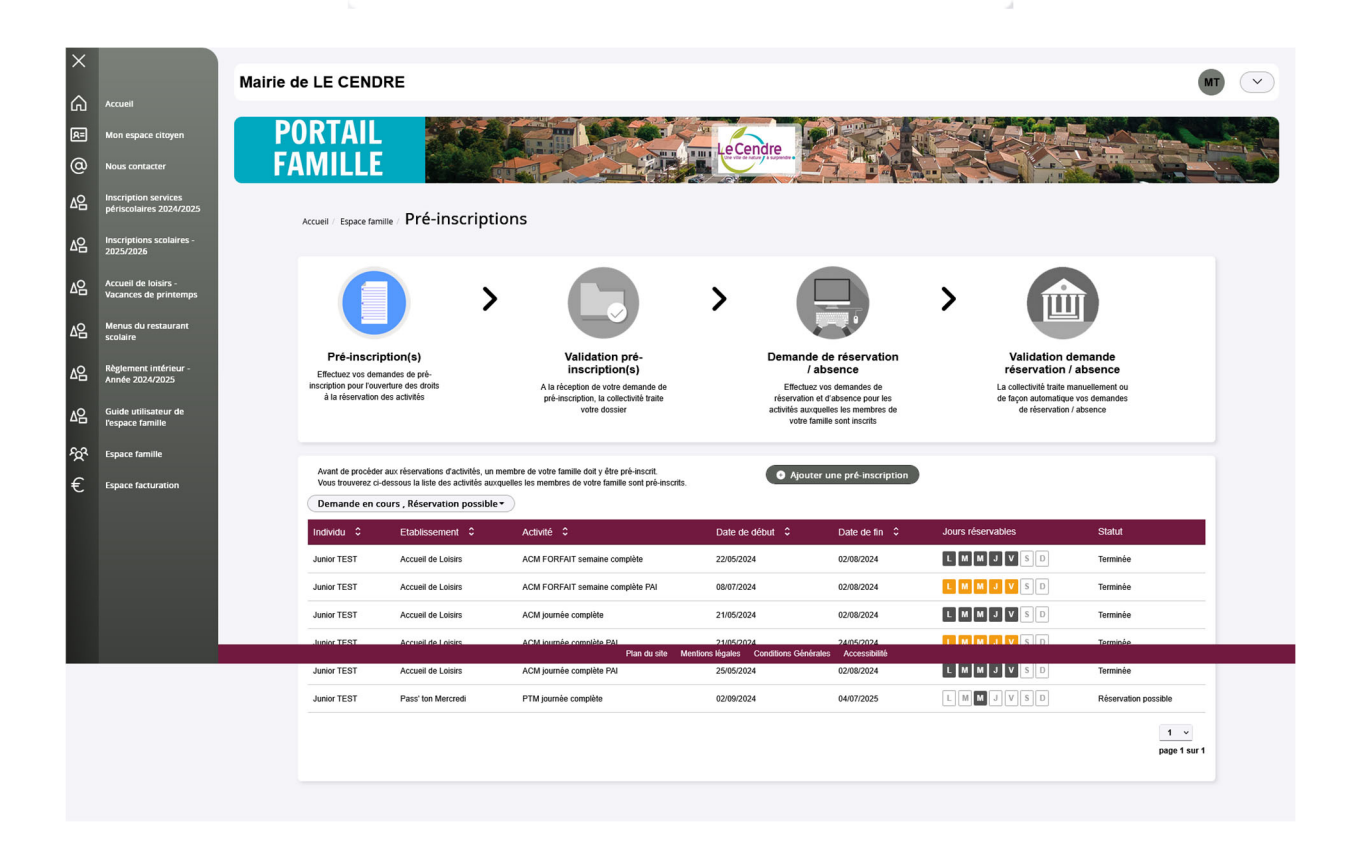

Le bouton **« Ajouter une pré-inscription »** permet de créer une nouvelle demande de préinscription sur l'écran suivant :

Ajouter une pré-inscription

Il est nécessaire de faire une demande de pré-inscription par activité, cependant, il est possible d'effectuer une seule demande pour la pré-inscription d'une activité pour tous les enfants de la famille, grâce à la liste déroulante « Individus ».

| ×          |                                                                                                    | Mairie de LE CENDRE                                                                                                    |                                                                                                    |               |
|------------|----------------------------------------------------------------------------------------------------|----------------------------------------------------------------------------------------------------|----------------------------------------------------------------------------------------------------|---------------|
| ≤ 8        | Accuell<br>Mon espace citoyen<br>Nous contacter<br>Inscription services                                           | PORTAIL<br>FAMILLE                                                                                                    | inscription                                                                                                    |               |
| △읍<br>△읍   | périscolaires 2024/2025<br>Inscriptions scolaires -<br>2025/2026<br>Accueil de loisirs -<br>Vacances de printemps | Les champs avec * sont déligatoires.<br>Vous étes sur le point d'effectuer une demande de pré-inscription.<br>Die loir que cette demande de pré-inscription est acceptée par voite collectivité, vou<br><b>Ajouter une pré-inscription</b> | ous obtaines les droits sur l'activité : l'activité est visible sur le planning des activités et vous pouvez effectuer vos demandes de réservation et d'absence pour ce | tte activité. |
| ⊿2<br>⊿2   | Menus du restaurant<br>scolaire<br>Ròglement intérieur -<br>Année 2024/2025                                       | Elabilissement *<br>Actoritàs *                                                                                                    | Ecole Henri BARBUSSE v<br>Repais Régulier v                                                                                                    |               |
| ନ୍ୟ<br>ଅଧି | Guide utilisateur de<br>l'espace famille<br>Espace famille                                                        | Individu *<br>Période                                                                                                    | IEST Junior •           A partie de<br>02/09/2024         Jongof au<br>0-007/2025                                                                                       |               |
| €          | Espace facturation                                                                                                | Réservation<br>Si vous la sochalita; vous powrez riserver des à présent l'activité pour laquelle vous<br>Choosisrez les jours de réservation sochalités :<br>Jours) de réservation<br>✓ Innd<br>✓ marci<br>✓ jourd<br>✓ vendredi           | s effectuez une demande de pré-inscription, sur la période de préinscription, pour le(s) enfant(s) sélectionné(s).                                                      | Valider       |

#### 5.1.1 / Pour la restauration scolaire

Dans l'onglet **Etablissement** : je choisi **Henri Barbusse** ou **Louis Aragon** Dans l'onglet **Activités** : je choisi le service qui me convient :

- Repas régulier
- Repas occasionnel

Pour les enfants, ayant un PAI alimentaire « avec fourniture d'un repas mallette », je choisis les activités suivantes (ne concerne pas les PAI allergiques ou les intolérances alimentaires à un aliment ou à une famille d'aliments) :

- Repas régulier PAI
- Repas occasionnel PAI

Dans l'onglet Individu : je choisi l'enfant pour qui je réserve un service.

**Pour les repas réguliers, je n'oublie pas de cocher les jours** ou mon enfant mange régulièrement :

Cas n°1 : mon enfant mange tous les jours, je coche : lundi, mardi, jeudi et vendredi

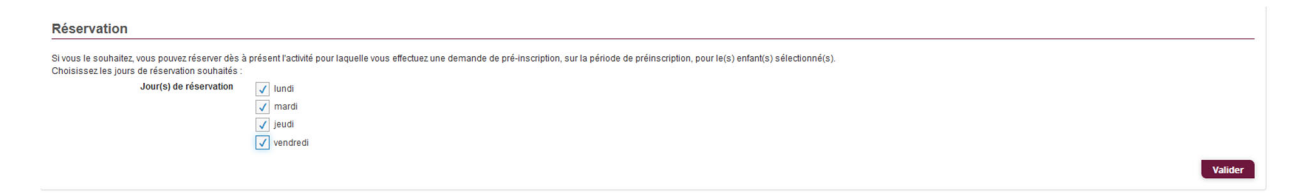

Cas n°2 : mon enfant mange uniquement les lundis et jeudis, je coche : lundi et jeudi

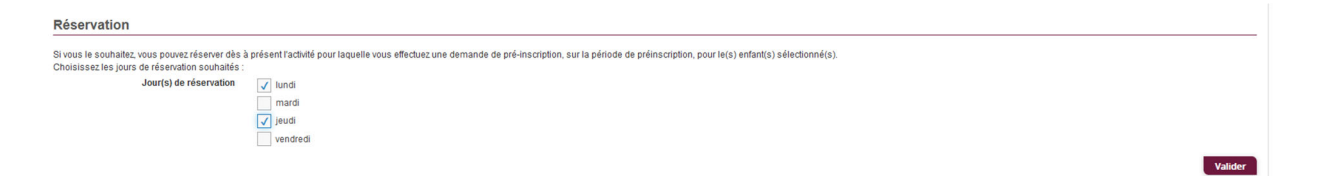

Dans le cas n°2, je dois également effectuer une inscription en repas occasionnel sans cocher les jours de réservation.

Pour les repas occasionnels, je ne coche pas les jours de réservation.

| Réservation                                                                                                    |         |
|----------------------------------------------------------------------------------------------------|---------|
| Si vous le souhaitez, vous pouvez réserver dès à présent l'aunté pour laquelle vous effectuez une demande de pré-inscription, sur la période de préinscription, pour le(s) enfant(s) sélectionné(s).<br>Ditoistissez les jours de réservation souhaités : |         |
| Jour(s) de réservation                                                                                                    |         |
| mardi                                                                                                    |         |
| leudi                                                                                                    |         |
| vendredi                                                                                                    |         |
|                                                                                                    | Valider |

Enfin, je valide ma demande de pré-inscription. La demande de pré-inscription est automatique. Je passe à l'activité suivante, si besoin.

#### 5.1.2 / Pour l'accueil périscolaire

Dans l'onglet **Etablissement** : je choisi **Henri Barbusse** ou **Louis Aragon** Dans l'onglet **Activités** : je choisi **périscolaire matin** 

Dans l'onglet Individu : je choisi le ou les enfants pour qui je réserve un service.

**Enfin, je valide ma demande de pré-inscription. Vous n'avez pas de jours à cocher,** puisqu'il n'y a pas de réservation à ce service. L'enfant peut y aller n'importe quand dans l'année, les présences sont pointées sur une tablette.

J'effectue la même manipulation pour le **périscolaire soir** La demande de pré-inscription est automatique. Je passe à l'activité suivante, si besoin.

| Accueil / Espace famille / Pré-Inscriptions / Ajouter une pré-in                                                                                                    | scription              |                        |         |  |
|----------------------------------------------------------------------------------------------------|------------------------|------------------------|---------|--|
| Les champs avec * sont obligatoires.<br>Vous êtes sur le point d'effectuer une demande de pré-inscription.<br>Dés lors que cette demande de pré-inscription est acceptée par votre collectivité, vous obtenez les droits sur l'activité : l'activité est visible sur le planning des activités et vous pouvez effectuer vos demandes de réservation et d'absence pour cette activité.<br>Ajouter une pré-inscription |                        |                        |         |  |
| Etablissement *                                                                                                    | Ecole Henri BARBUSS    | E                      | ~       |  |
| Activités *                                                                                                    | Périscolaire Matin     |                        | v       |  |
| Individu *                                                                                                    | TEST Junior •          |                        |         |  |
| Période                                                                                                    | A partir du 02/09/2024 | Jusqu'au<br>04/07/2025 |         |  |
|                                                                                                    |                        |                        | Validee |  |

| Accueil / Espace famille / Pré-inscriptions / Ajouter une pré-ins                                                                                                    | scription                                                                                                    |                                                  |
|----------------------------------------------------------------------------------------------------|----------------------------------------------------------------------------------------------------|--------------------------------------------------|
|                                                                                                    |                                                                                                    |                                                  |
| Les champs avec * sont obligatoires.                                                                                                    |                                                                                                    |                                                  |
| Vous êtes sur le point d'effectuer une demande de pré-inscription.<br>Dès lors que cette demande de pré-inscription est acceptée par votre collectivité, vous o<br>Ajouter une pré-inscription | blenez les droits sur l'activité : l'activité est visible sur le planning des activités et vous pouvez effectuer vos demandes | de réservation et d'absence pour cette activité. |
| Etablissement *                                                                                                    | Pass' ton Mercredi                                                                                                    |                                                  |
| Activités *                                                                                                    | PTM matin sans repas 🗸                                                                                                    |                                                  |
| Individu *                                                                                                    | Aucun sélectionné •                                                                                                    |                                                  |
| Période                                                                                                    | A partir du Jusqu'au<br>02/09/2024 04/07/2025                                                                                 |                                                  |
| Réservation                                                                                                    |                                                                                                    |                                                  |
| Si vous le souhaitez, vous pouvez réserver dès à présent l'activité pour laquelle vous eff<br>Choisissez les jours de réservation souhaités :<br>Jour(s) de réservation                        | scluez une demande de pré-inscription, sur la période de préinscription, pour le(s) enfant(s) sélectionné(s).                 |                                                  |
|                                                                                                    |                                                                                                    | Valider                                          |

Dans l'onglet Etablissement : je choisi Pass'ton Mercredi

Dans l'onglet Activités : je choisi le service qui me convient :

- Pour les enfants, n'ayant pas de régime alimentaire particulier :
  - PTM journée complète
  - PTM matin avec repas
  - PTM après-midi avec repas
  - PTM matin sans repas
  - PTM après-midi sans repas

Pour les enfants, ayant un PAI alimentaire « avec fourniture d'un repas mallette », je choisis les activités suivantes (ne concerne pas les PAI allergiques ou les intolérances alimentaires à un aliment ou à une famille d'aliments) :

- PTM journée complète PAI
- PTM matin avec repas PAI
- PTM après-midi avec repas PAI

Dans l'onglet Individu : je choisi le ou les enfants pour qui je réserve un service.

Pour les inscriptions en régulier, je n'oublie pas de cocher le jour ou mon enfant est inscrit :

| Réservation                                                               |                                                                                                    |
|---------------------------------------------------------------------------|----------------------------------------------------------------------------------------------------|
| Si vous le souhaitez, vous pouvez réserver dès                            | présent l'activité pour laquelle vous effectuez une demande de pré-inscription, sur la période de préinscription, pour le(s) enfant(s) sélectionné(s). |
| Choisissez les jours de réservation sounaites :<br>Jour(s) de réservation | ✓ merced                                                                                                    |
|                                                                           | Valider                                                                                                    |

#### Pour les inscriptions en occasionnel, je ne coche pas le jour de réservation.

| Réservation                                                                                                    |                                                                                                    |        |
|----------------------------------------------------------------------------------------------------|----------------------------------------------------------------------------------------------------|--------|
| Si vous le souhaitez, vous pouvez réserver dès à présent l'activit p<br>Choisissez les jours de réservation souhaités :<br>Jour(s) de réservation préced | our laquelle vous effectuez une demande de pré-inscription, sur la période de préinscription, pour le(s) enfant(s) sélectionné(s). |        |
|                                                                                                    | Val                                                                                                    | alider |
|                                                                                                    |                                                                                                    |        |

Enfin, je **valide** ma demande de pré-inscription. **La demande de pré-inscription est automatique.** 

#### Etape 6 – Validation de mes réservations

La validation des réservations se fera par mail, à partir du 1<sup>er</sup> août, en provenance de l'adresse mail <u>sondage@lecendre.fr</u>. Les notifications envoyées directement par le portail famille ne sont pas à prendre en compte.

## III - Inscription pour les nouvelles familles

Il est nécessaire de constituer **« le dossier unique »** avec la fiche de renseignements et les documents obligatoires (voir liste ci-dessous) et **de le transmettre par mail**, à l'adresse <u>sondage@lecendre.fr</u> pour validation par le service compétent (Contact : 04.73.77.51.00).

Une fois le dossier saisi, le service administratif vous transmettra votre code Abonné. **Puis l'interface du portail vous permettra de saisir vos demandes de réservations/absences** (se reporter à la rubrique inscription par internet), de consulter votre compte, de mettre à jour vos données, etc.

Le **dossier unique** peut être téléchargé en format modifiable, sur le site internet de la ville <u>www.lecendre.fr</u>, à la rubrique accueil de loisirs communal (ou à récupérer directement en mairie).

#### Pour toute nouvelle inscription, les documents à fournir sont :

- Dossier unique d'inscription complet 2025-2026 (OBLIGATOIRE)
- Copie du livret de famille (pages parent et enfant) (OBLIGATOIRE) et carte d'identité de l'enfant (si existante) (NON OBLIGATOIRE)
- Copie d'un justificatif de domicile de moins de 3 mois (facture d'eau/gaz/électricité, quittance de loyer...) (OBLIGATOIRE)
- Copie de l'attestation de quotient familial CAF/MSA ou « l'avis de situation déclarative 2025 sur les revenus 2024 » valant justificatif des revenus (familles n'ayant pas de numéro CAF/MSA) (OBLIGATOIRE)
- Copie de l'attestation d'assurance (scolaire et/ou extrascolaire) (OBLIGATOIRE)
- Copie des pages de vaccinations du carnet de santé de l'enfant avec son nom (OBLIGATOIRE)
- Attestation(s) employeur(s) (**OBLIGATOIRE** pour les enfants inscrits au Pass' ton Mercredi)
- **Parents séparés :** Copie du jugement définissant la résidence de l'enfant ou, en l'absence de jugement, l'attestation sur l'honneur (signée par les deux parents, avec pièces d'identité des 2 parents).
- Garde alternée : le calendrier fixant la résidence de l'enfant
- Attestation sur l'honneur pour les parents isolés
- Attestation MDPH (pour les enfants en situation de handicap)
- Dossier PAI (Projet d'accueil individualisé : qui précise les adaptations à apporter à la vie de l'enfant en collectivité).

ATTENTION : Pour les enfants nés à partir du 1<sup>er</sup> janvier 2018 les obligations vaccinales passent de 3 – diphtérie, tétanos, poliomyélite – à 11 vaccinations avec la coqueluche, le ROR (Rougeole, Oreillons, Rubéole), l'Haemophilus influenzae de type B, l'hépatite B, le pneumocoque et le méningocoque C en plus.

# **IV – Autres modes d'inscription (cas particuliers)**

**Pour les familles étant dans l'incapacité de créer leur compte famille, il sera possible** d'effectuer leur inscription, **sur rendez-vous,** auprès du service Enfance Jeunesse au 04.73.77.51.00. **Bien se munir de tous les documents obligatoires, le jour du rendez-vous.** 

# V – Contacts

### Service Enfance Jeunesse

7, rue de la Mairie - 63670 LE CENDRE **Tél. : 04.73.77.51.00** Horaires d'ouverture au public : du lundi au vendredi : 8h30/12h30 - 14h/17h.